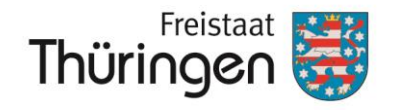

Landesamt für Landwirtschaft und Ländlichen Raum

# **JPORTIA**

# Anmeldung mit BundID und Übernahme Nutzerkonto in PORTIA

Sömmerda, 16.08.2024

Anja Brosche, Referat 53 TLLLR

www.tlllr.thueringen.de

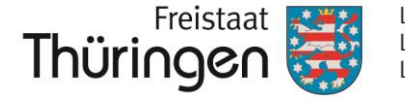

Landesamt für Landwirtschaft und Ländlichen Raum

# Voraussetzungen:

#### Hohe Vertrauensstufe:

- gültiger Personalausweis mit aktiver Online-Ausweisfunktion: seit 2010 sind alle Ausweise mit entsprechendem Chip ausgestattet; seit 07/2017 ist dieser automatisch freigeschalten
- selbstgewählte, sechsstellige PIN ist bekannt
- PC, Laptop oder Tablet mit Internetzugang
- USB-Kartenlesegerät oder NFC-fähiges Smartphone
- AusweisApp installiert auf allen verwendeten Endgeräten (PC, Laptop oder Tablet sowie ggf. Smartphone)
- Bei Verwendung des Smartphones als Kartenleser müssen sich alle verwendeten Geräte im gleichen Netzwerk befinden!

#### Niedrige Vertrauensstufe:

Benutzername und Passwort bekannt

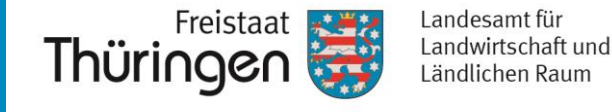

#### Über Startseite an PORTIA anmelden: https//portia.thueringen.de

| Thüringen                                                                          |                                                                                                  | thueringen.de Regierung und Ministerien 👻 Kontak                                                                                                    |
|------------------------------------------------------------------------------------|--------------------------------------------------------------------------------------------------|----------------------------------------------------------------------------------------------------|
| ∃PORTIA                                                                            |                                                                                                  | Anmelden 🗸                                                                                                    |
|                                                                                    |                                                                                                  |                                                                                                    |
| PORTIA – da                                                                        | s vielseitige Portal rund um verschiedene                                                        | e Förderaufgaben                                                                                                    |
| ()                                                                                 |                                                                                                  |                                                                                                    |
| Informationen InVeKoS                                                              | Benutzerhinweise                                                                                 | Videoanleitungen<br>Mehr →                                                                                                    |
|                                                                                    |                                                                                                  |                                                                                                    |
|                                                                                    | Aktuelle Meldungen rund um das Portal PORT                                                       | ΠΑ                                                                                                    |
| Wichtige Ankündigung                                                               | Ankündigung                                                                                      | Ankündigung                                                                                                    |
| PORTIA<br>Kanto im Thilinger Servicekente erstellen                                | PORTIA                                                                                           | PORTIA                                                                                                    |
| Konto ini muringer Servicekonto erstenen                                           | import FNN2024 in das Flachenregister                                                            | Flachenregister: KOLAF-Nachweisluhrung 2024                                                                                                    |
|                                                                                    |                                                                                                  |                                                                                                    |
| Ein Konto im Thüringer Servicekonto können Sie ab sofort<br><u>HIER</u> erstellen. | Der Import der Geometrien des aktuellen FNN2024 in das<br>Flächenregister ist ab sofort möglich! | Die KULAP-Nachweisführung 2024 wird vereinfacht. Lesen<br>Sie die Details <u>HIER</u> .<br>Die Funktionen des Flächenregisters stellen wir Ihnen in 14                                                         |
| Ein Konto im Thüringer Servicekonto können Sie ab sofort<br><u>HIER</u> erstellen. | Der Import der Geometrien des aktuellen FNN2024 in das<br>Flächenregister ist ab sofort möglich! | Die KULAP-Nachweisführung 2024 wird vereinfacht. Lesen<br>Sie die Details <u>HIER</u> .<br>Die Funktionen des Flächenregisters stellen wir Ihnen in 14<br>Videoanleitungen vor. Diese finden Sie <u>HIER</u> . |

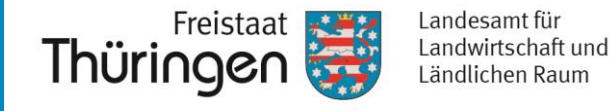

Thüringen thueringen.de Regierung und Ministerien - Kontakt *PORTIA* Anmelden **^** Sie befinden sich im PORTIA-Testsystem, welches ausschließlich für Testzwecke verwendet wird. Das Produktivsystem finden Anmelden mit Servicekonto Wie melde ich mich an? Z Behördenanmeldung PORTIA – das vielseitige Portal rund um verschiedene Förde. i Informationen InVeKoS **Benutzerhinweise** Videoanleitungen Mehr → Mehr → Mehr → Aktuelle Meldungen rund um das Portal PORTIA

 $\rightarrow$  "Anmelden mit Servicekonto" auswählen

Anja Brosche, Referat 53 TLLLR

www.tlllr.thueringen.de

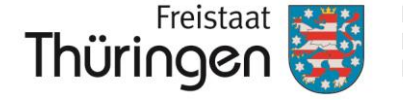

Landesamt für Landwirtschaft und Ländlichen Raum

#### Servicekonto -

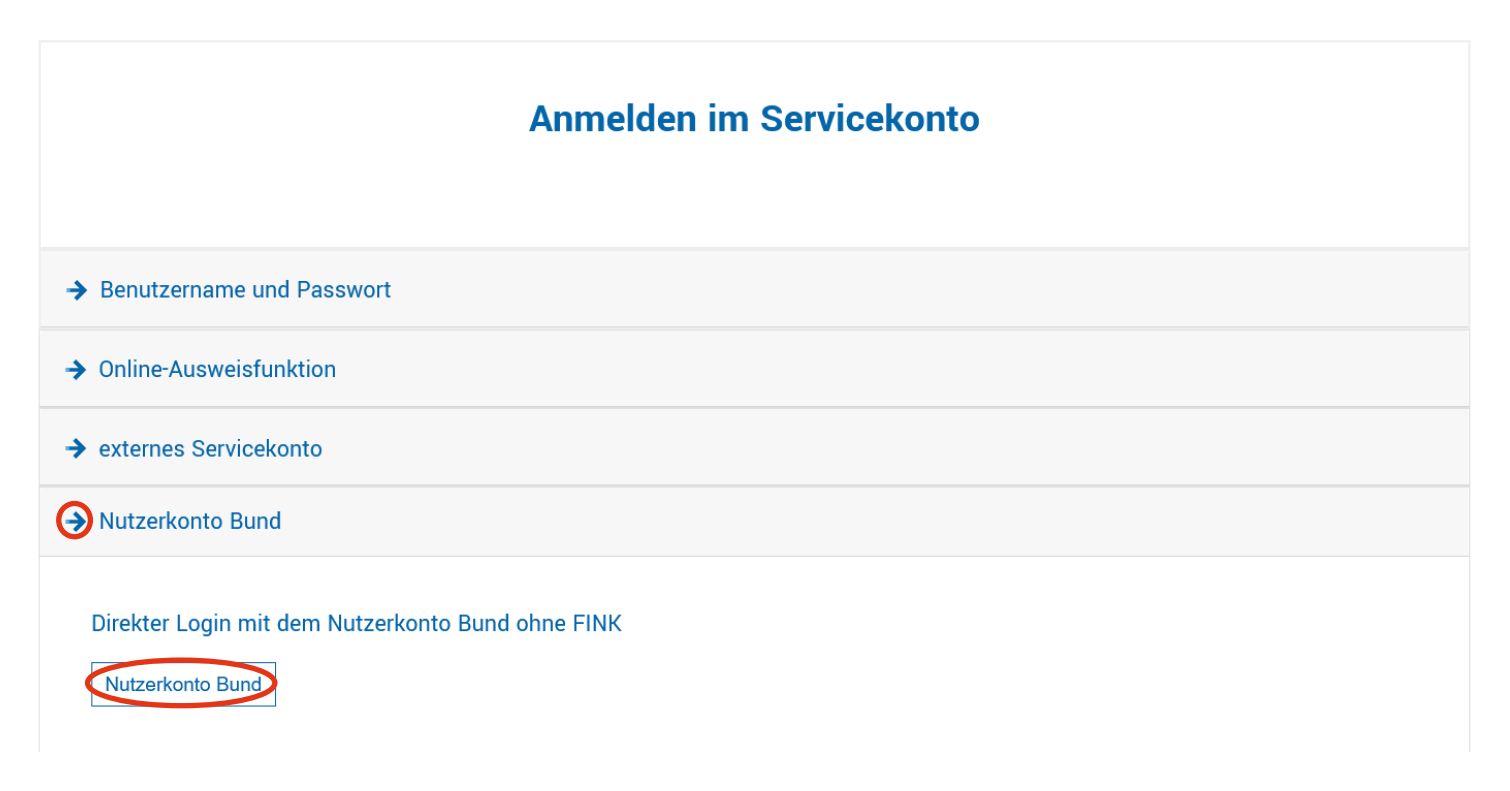

→ "Nutzerkonto Bund" auswählen und mit Klick auf Schaltfläche weiter

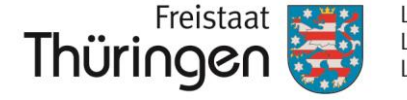

# bund ID 🛛

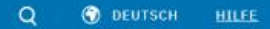

#### Willkommen bei der BundID

Für Online-Anträge müssen Sie Ihre Identität nachweisen. Mit der BundID haben Sie verschiedene Optionen, dies zu tun. Im Video unten werden Ihnen die Funktionen und Vorteile der BundID näher erklärt.

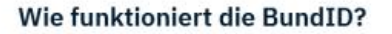

Wenn Sie auf das Vorschaubild klicken, werden Sie zu Youtube weitergeleitet, um das Video abzuspielen.

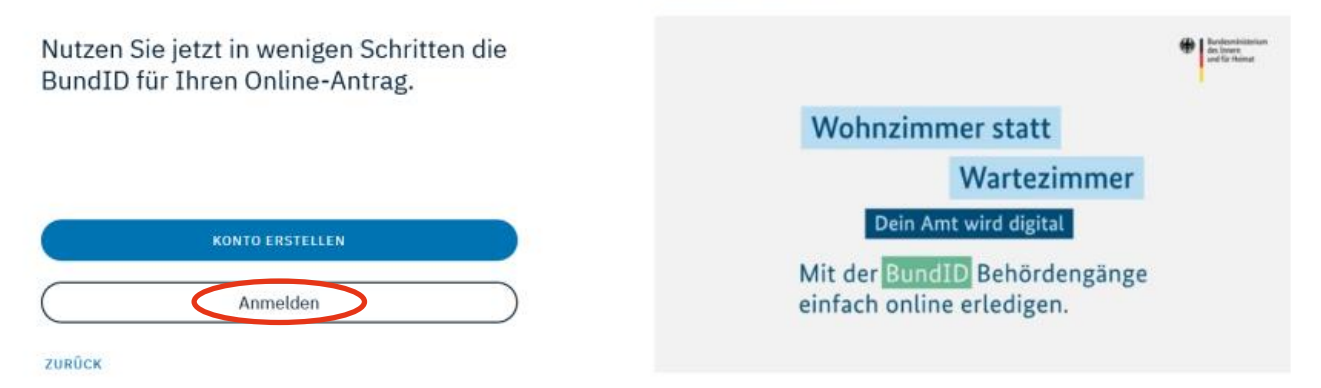

 $\rightarrow$  Nach Weiterleitung zur BundID weiter mit "Anmelden"

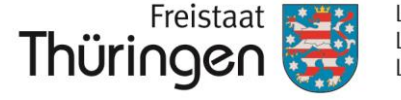

Landesamt für Landwirtschaft und Ländlichen Raum

#### Anmeldung mit Online-Ausweis (hohe Vertrauensstufe)

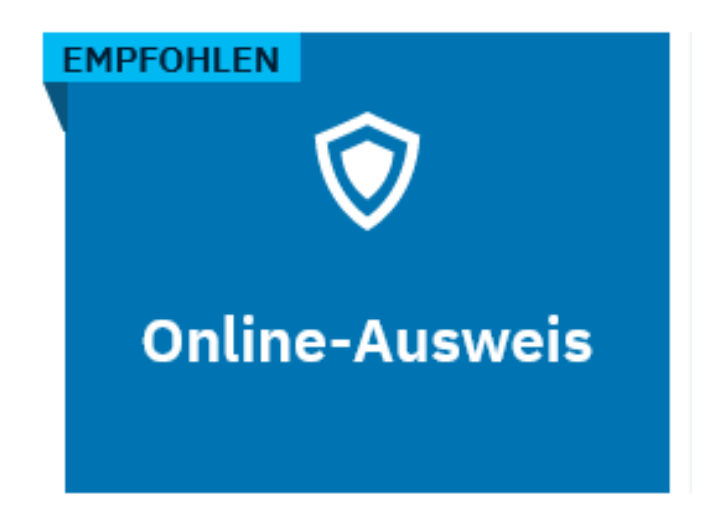

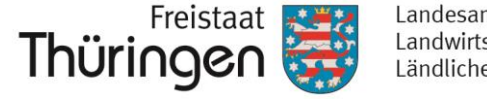

Landesamt für Landwirtschaft und Ländlichen Raum

| bund                                            | ID 🗿                                                                                                    |                                                                                                    | Q 🕥 deutsch <u>н</u>                                    | LLEE KONTO ERSTELLEN       |
|-------------------------------------------------|----------------------------------------------------------------------------------------------------|----------------------------------------------------------------------------------------------------|---------------------------------------------------------|----------------------------|
| Womit möch<br>Bitte wählen Sie eine der folgend | nten Sie sich<br>Ien Optionen aus, um sich in Ihrem                                                                                                    | anmelden?                                                                                                    |                                                         |                            |
| EMPFOHLEN                                       | EU Identität<br>(nicht deutsch)                                                                                                    | <b>D</b><br>ELSTER-<br>Zertifikat                                                                                    | Benutzername &<br>Passwort                              | Vorhandenes<br>Länderkonto |
|                                                 | Online-Au<br>VERTRAJENSNIVEAU HOCH<br>Sie können Ihren Persona<br>Personalausweis hat die (<br>sichtbar ist: O<br>Vas brauche ich dafü<br>Ch habe keinen Pers<br>nutzen? | ISWEIS<br>lausweis nutzen, um sich anzum<br>Onlinefunktion, wenn dieses Logo<br>ir?<br>onalausweis. Welche anderen A | velden. Ihr<br>o auf der Rückseite<br>wusweise kann ich |                            |

→ Anmeldeoption auswählen und mit Klick auf "Anmelden" weiter

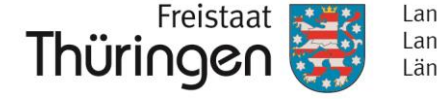

Landesamt für Landwirtschaft und Ländlichen Raum

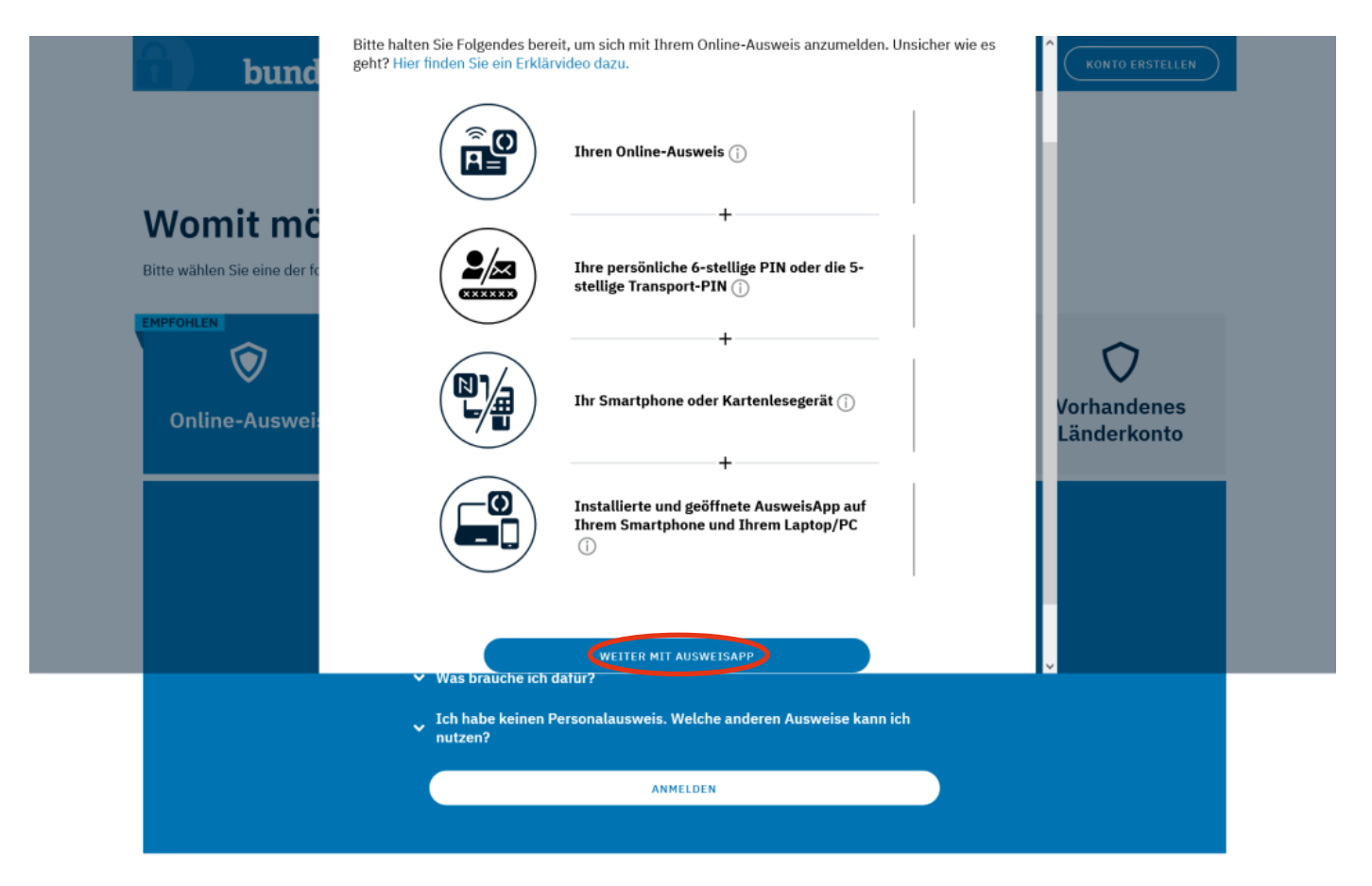

→ Voraussetzungen prüfen und mit Klick "Weiter mit AusweisApp" weiter

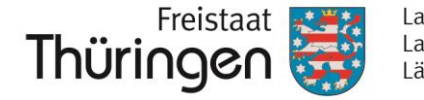

| Abbrechen                                  | Auswei                                | sen                                                                              |                                          |     |
|--------------------------------------------|---------------------------------------|----------------------------------------------------------------------------------|------------------------------------------|-----|
|                                            | (i) Sie möc<br>Bundesm<br>Details zur | <b>hten sich bei folgendem A</b><br>iinisterium des Innern und für<br>n Anbieter | <b>nbieter ausweisen:</b><br>Heimat      | >   |
| it Eingabe Ihrer PIN o                     | ewähren Sie dem ober                  | Weiter zur PIN-Ein                                                               | gabe<br>e Datenzugriffe auf Ihren Auswei | is: |
| Lesezugriff                                |                                       |                                                                                  |                                          |     |
| Lesezugriff<br>Familienname                |                                       | Geburtsdatum                                                                     | Pseudonym                                |     |
| Lesezugriff<br>Familienname<br>Geburtsname |                                       | Geburtsdatum<br>Geburtsort                                                       | Ausstellender Stat                       | at  |

#### → Ausweis an Lesegerät oder Smartphone platzieren und Ausweisvorgang mit "Weiter zur PIN-Eingabe" starten

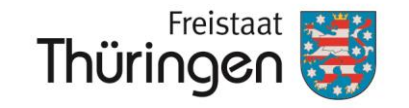

Landesamt für Landwirtschaft und Ländlichen Raum

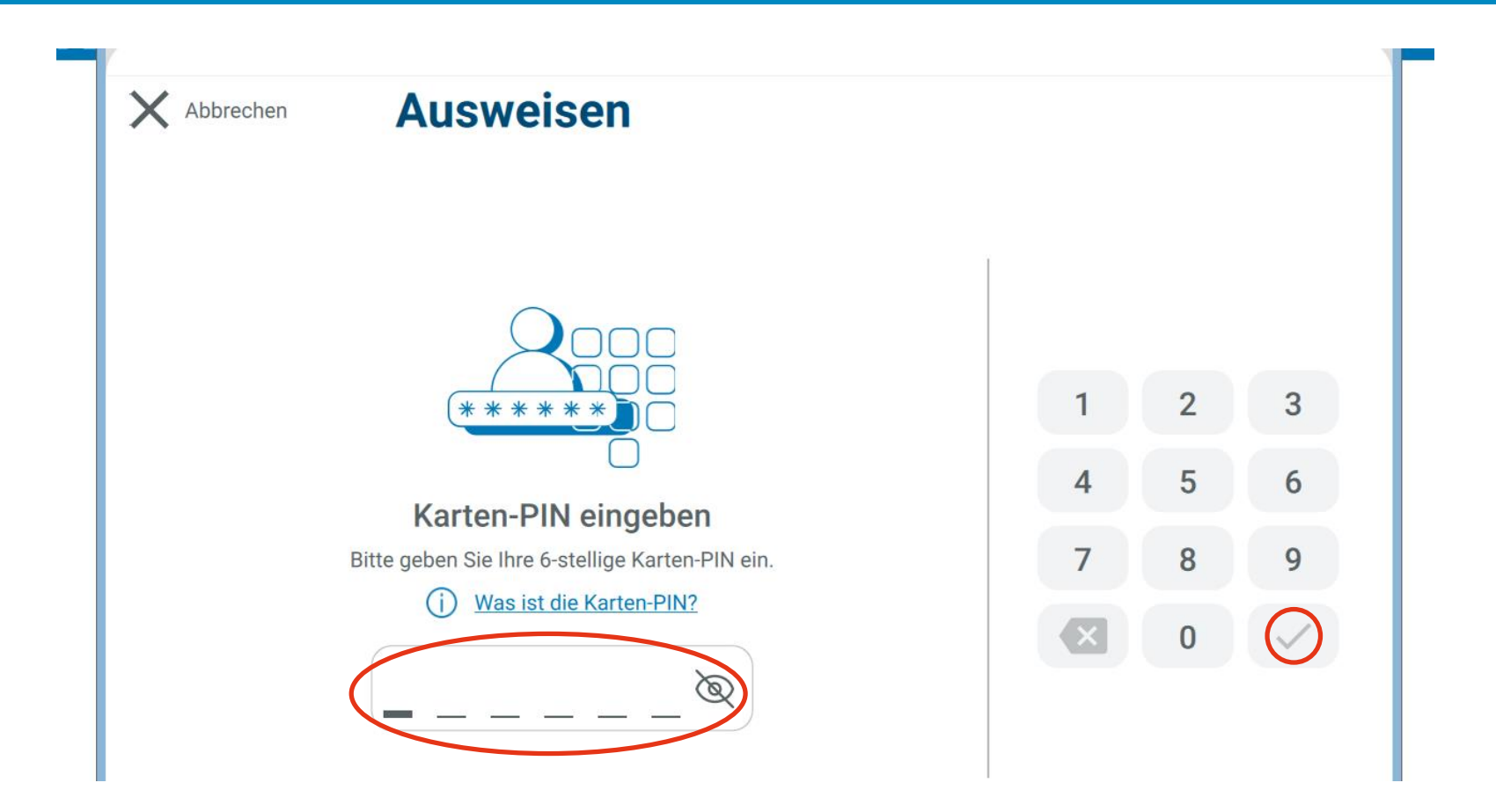

→ sechsstellige persönliche Karten-PIN eingeben und durch Klick auf Haken oder mit "Enter" bestätigen

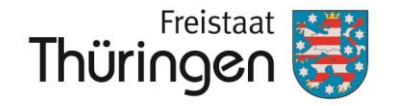

Landesamt für Landwirtschaft und Ländlichen Raum

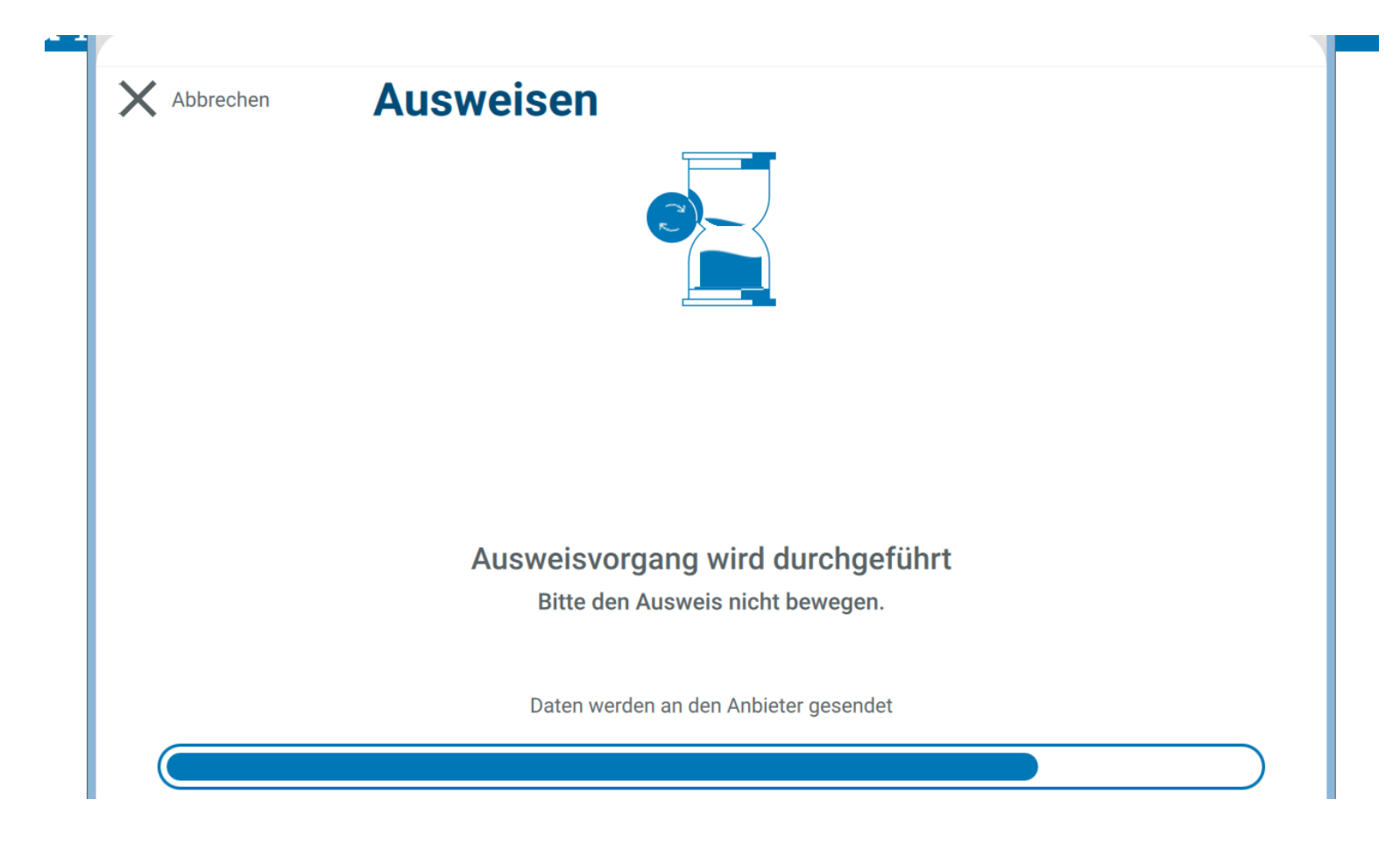

 $\rightarrow$  Das Auslesen der Ausweisdaten kann einige Sekunden andauern

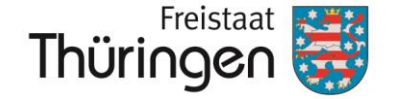

Landesamt für Landwirtschaft und Ländlichen Raum

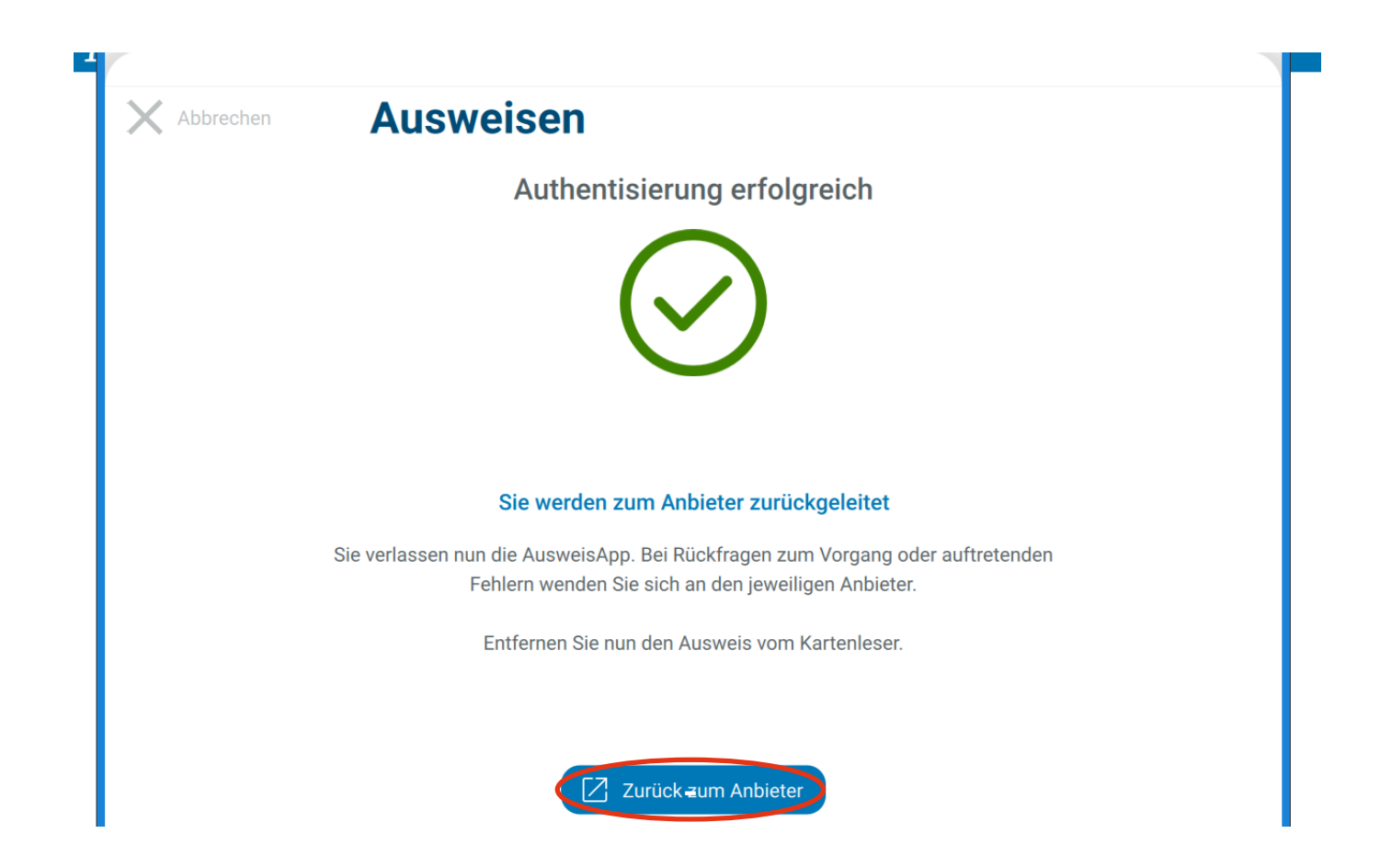

 $\rightarrow$  Nach erfolgreicher Authentisierung weiter mit Klick auf "Zurück zum Anbieter"

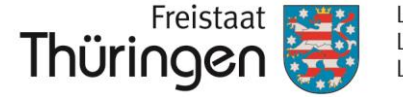

Landesamt für Landwirtschaft und Ländlichen Raum

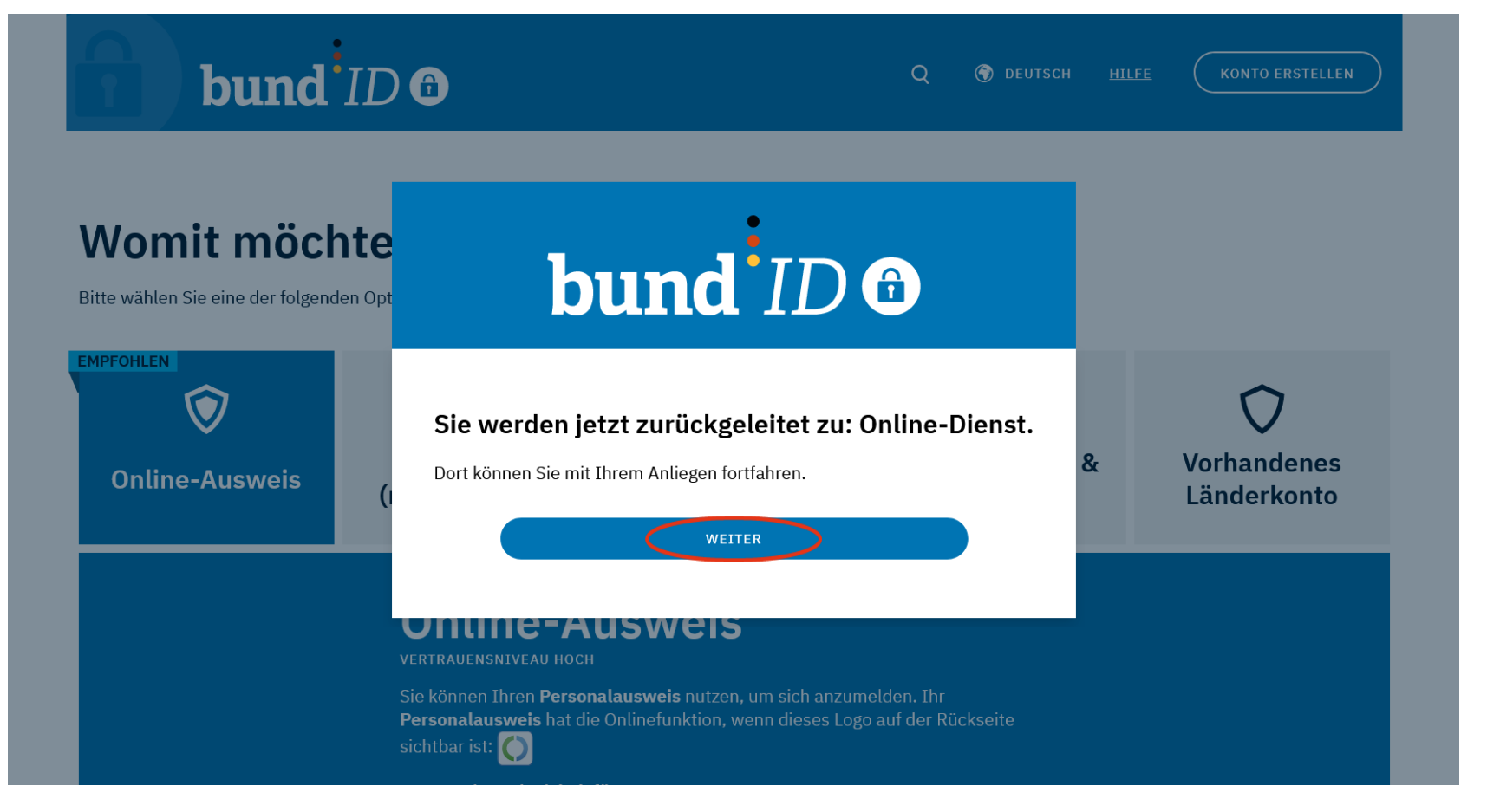

 $\rightarrow$  nach erfolgreichem Auslesevorgang erfolgt Rückleitung zur BundlD  $\rightarrow$  anschließend Weiterleitung zum Online-Dienst (PORTIA) mit Klick auf "weiter"

Sömmerda, 16.08.2024

Anja Brosche, Referat 53 TLLLR

www.tlllr.thueringen.de

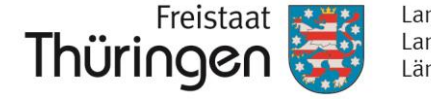

Landesamt für Landwirtschaft und Ländlichen Raum

#### Servicekonto +

| Zustimmung zur Weitergabe an den anfragenden Online-Dienst                |                                                                                |  |  |
|---------------------------------------------------------------------------|--------------------------------------------------------------------------------|--|--|
| Die bereitgestellten Daten aus Ihrem BundID Konto werden n<br>übertragen. | un an das Portal https://portiatest.thueringen.de/c/portal/login/openidconnect |  |  |
| Name                                                                      | BROSCHE                                                                        |  |  |
| Vorname                                                                   | ANJA                                                                           |  |  |
| Geburtsname                                                               |                                                                                |  |  |
| Geburtsort                                                                |                                                                                |  |  |
| Geburtsdatum                                                              |                                                                                |  |  |
| Anrede                                                                    | Frau                                                                           |  |  |
| Straße, Hausnummer                                                        |                                                                                |  |  |
| Postleitzahl                                                              |                                                                                |  |  |
| Ort                                                                       |                                                                                |  |  |
| Land                                                                      | DE                                                                             |  |  |
| E-Mail                                                                    |                                                                                |  |  |
| Mobilfunknummer                                                           |                                                                                |  |  |
| Zustimmen                                                                 |                                                                                |  |  |

→ Weitergabe der persönlichen Daten an PORTIA mit Klick auf "Zustimmen" bestätigen

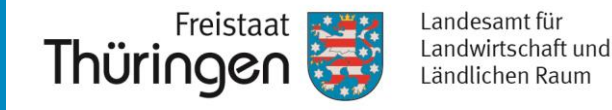

Thüringen thueringen.de Regierung und Ministerien - Kontakt ) PORTIA Anmelden • Sie befinden sich im PORTIA-Testsystem, welches ausschließlich für Testzwecke verwendet wird. Das Produktivsystem finden Sie unter https://portia.thueringen.de Es existiert bereits ein Portalnutzer mit Ihrer E-Mail-Adresse. Für die in Ihrem Servicekonto hinterlegte E-Mail-Adresse portia.post@tillr.thueringen.de existiert bereits ein Konto in PORTIA. Möchten Sie dieses bestehende Konto jetzt übernehmen? Abbrechen Konto übernehmen Der Freistaat Thüringen in den sozialen Netzwerken: y F 🖸 Freistaat Thüringen © Freistaat Thüringen Impressum Nutzungsbedingungen Datenschutz Barrierefreiheit Barrierefreiheitsmeldung Netiquette Markenhandbuch ↑ nach oben 🔒 drucken Online-Styleguide Suche

#### → Bestehendes Nutzerkonto in PORTIA mit Klick auf "Konto übernehmen" verknüpfen

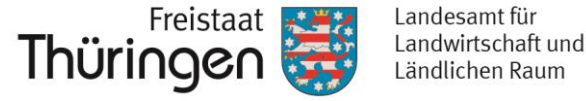

| Thüringen                                                                                                    | thueringen.de Regierung und Ministerien 👻 Kontakt                                               |
|----------------------------------------------------------------------------------------------------|-------------------------------------------------------------------------------------------------|
| <b>⊜PORTIA</b>                                                                                                    | Anmelden 🗸                                                                                      |
| Sie befinden sich im PORTIA-Testsystem, welches ausschließlich fi                                                                                                | ür Testzwecke verwendet wird. Das Produktivsystem finden Sie unter https://portia.thueringen.de |
| Das bestehende Konto wurde erfolgreich übernommen.                                                                                                    |                                                                                                 |
| Das PORTIA-Konto ist jetzt mit Ihrem Servicekonto oder Bund-ID-Konto verbunden.<br>Bitte melden Sie sich nun erneut über Ihr Servicekonto oder Bund-ID-Konto an. |                                                                                                 |
|                                                                                                    | Der Freistaat Thüringen in den sozialen Netzwerken:                                             |
| Freistaat Thüringen                                                                                                    |                                                                                                 |
| © Freistaat Thüringen <u>Impressum</u> <u>Nutzungsbedingungen</u> <u>Datenschutz</u> Barrierefreih<br>Online-Styleguide <u>Suche</u>                             | eit Barrierefreiheitsmeldung Netiquette Markenhandbuch                                          |

#### → Bestätigung über erfolgreiche Übernahme des bestehenden PORTIA-Kontos → Anschließend Anmeldevorgang an PORTIA mit dem BundID-Konto wiederholen um in den internen Bereich von PORTIA zu gelangen

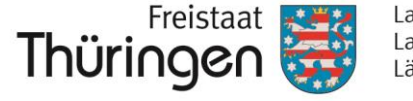

Landesamt für Landwirtschaft und Ländlichen Raum

#### Anmeldung mit Benutzername & Passwort (niedrige Vertrauensstufe)

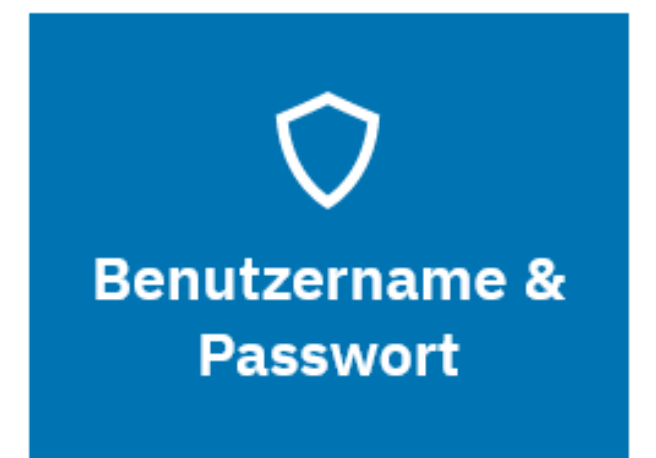

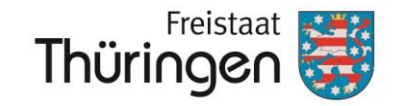

Landesamt für Landwirtschaft und Ländlichen Raum

#### Benutzername & Passwort (niedrige Vertrauensstufe)

| <b>bund</b> <sup>i</sup> ID <b>O</b>                                                       | Q 🛞 DEUTSCH <u>HILFE</u> KONTO ERSTELLEN                                                                                                    |
|--------------------------------------------------------------------------------------------|----------------------------------------------------------------------------------------------------|
| Womit möchten Si<br>Bitte wählen Sie eine der folgenden Opt<br>EMPFOHLEN<br>Online-Ausweis | FINNERS   Musical Strain State and Bander Annag and Sensibilität der Datas.   Dis ist je nach Online-Antrag und Sensibilität der Datas.   Dir engehlen die Anmeldung mit einem Online-Ausweis.   Dir turt MENNUTZERNAME UND PASSWORT   Vetter MIT BENUTZERNAME UND PASSWORT esch here mit Ihrem Bundt/D Benutzername und Passwort am. |
|                                                                                            | Benutzername oder E-Mail-Adresse*                                                                                                    |

→ Anmeldeoption auswählen und Klick auf "Weiter mit Benutzername und Passwort" Hinweis: Bei Anmeldung mit niedriger Vertrauensstufe stehen nur eingeschränkte Funktionen/Rechte in PORTIA zur Verfügung!

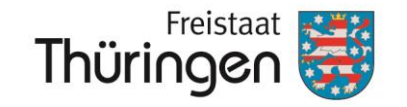

Landesamt für Landwirtschaft und Ländlichen Raum

Benutzername & Passwort (niedrige Vertrauensstufe)

| bund                                                            | Q ( deutsch <u>Hilfe</u> Konto erstellen                                                                                                    |
|-----------------------------------------------------------------|----------------------------------------------------------------------------------------------------|
| Womit möc<br>Bitte wählen Sie eine der folger<br>EMPFOHLEN<br>E | nte Contraction of the contraction of the contracti |
| Online-Ausweis                                                  | (I<br>Dort können Sie mit Ihrem Anliegen fortfahren.                                                                                                    |
|                                                                 | WEITER                                                                                                    |
|                                                                 | Melden Sie sich hier mit Ihrem BundID Benutzernamen und Passwort an.                                                                                                    |
|                                                                 | Benutzername oder E-Mail-Adresse*                                                                                                    |
|                                                                 | Passwort*   Benutzername vergessen? Passwort vergessen?                                                                                                    |

→ Benutzername und Passwort eingeben und mit Klick auf "Anmelden" weiter

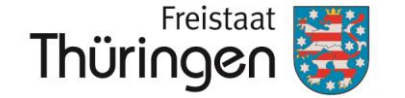

Landesamt für Landwirtschaft und Ländlichen Raum

#### Benutzername & Passwort (niedrige Vertrauensstufe)

#### Servicekonto 🕨

| Zustimmung zur Weitergabe an den anfragenden Online-Dienst<br>e bereitgestellten Daten aus Ihrem BundID Konto werden nun an das Portal https://portiatest.thueringen.de/c/portal/login/openidconnect<br>ertragen |         |  |
|----------------------------------------------------------------------------------------------------|---------|--|
| Name                                                                                                    | BROSCHE |  |
| Vorname                                                                                                    | ALNA    |  |
| Geburtsname                                                                                                    |         |  |
| Geburtsort                                                                                                    |         |  |
| Geburtsdatum                                                                                                    |         |  |
| Anrede                                                                                                    | Frau    |  |
| Straße, Hausnummer                                                                                                    |         |  |
| Postleitzahl                                                                                                    |         |  |
| Ort                                                                                                    |         |  |
| Land                                                                                                    | DE      |  |
| E-Mail                                                                                                    |         |  |
| Mobilfunknummer                                                                                                    |         |  |

→ Weitergabe der persönlichen Daten an PORTIA mit Klick auf "Zustimmen" bestätigen

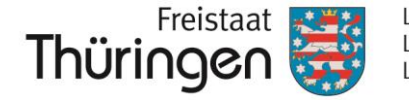

#### Benutzername & Passwort (niedrige Vertrauensstufe)

| ĴPORTIA                                                                                                    | Anmelden 🗸                                          |
|----------------------------------------------------------------------------------------------------|-----------------------------------------------------|
| Sie befinden sich im PORTIA-Testsystem, welches ausschließlich für Testzwecke verwendet wird. Das Produktivsystem finden Sie un     | nter https://portia.thueringen.de                   |
| Es existiert bereits ein Portalnutzer mit Ihrer E-Mail-Adresse.                                                                     |                                                     |
| Für die in Ihrem Servicekonto hinterlegte E-Mail-Adresse portia.post@ttllr.thueringen.de existiert bereits ein Konto in PORTIA.     |                                                     |
| Wenn Sie Ihre Nutzerdaten übernehmen möchten, generieren Sie bitte über folgende Schaltfläche ein Einmal-Kennwort.                  |                                                     |
| Das Kennwort wird an Ihre hinterlegte Adresse in PORTIA gesendet.                                                                   |                                                     |
| Einmal-Kennwort generieren                                                                                                    |                                                     |
| Abbrechen Konto übernehmen                                                                                                    |                                                     |
|                                                                                                    | Der Freistaat Thüringen in den sozialen Netzwerken: |
| Freistaat Thüringen                                                                                                    |                                                     |
| © Freistaat Thüringan Improcesum Nutzungehadingungan Datanschutz Darrissofreihait Darrissofreihaitemoldung Natiguatta Madanhandhuch | ↑ nach oben 🔒 drucken                               |

# → Einmal-Kennwort zur Übernahme des PORTIA-Nutzerkontos generieren → Einmal-Kennwort wird an hinterlegte E-Mail-Adresse gesendet

Sömmerda, 16.08.2024

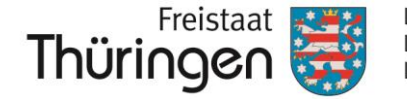

#### Benutzername & Passwort (niedrige Vertrauensstufe)

| Ĵ <b>РОКТІА</b> Апі                                                                                                    | melden 🗸         |
|----------------------------------------------------------------------------------------------------|------------------|
| Sie befinden sich im PORTIA-Testsystem, welches ausschließlich für Testzwecke verwendet wird. Das Produktivsystem finden Sie unter https://portia.thueringen.de         |                  |
| Es existiert bereits ein Portalnutzer mit Ihrer E-Mail-Adresse.                                                                                                    |                  |
| Für die in Ihrem Servicekonto hinterlegte E-Mail-Adresse portia.post@tlllr.thueringen.de existiert bereits ein Konto in PORTIA.                                         |                  |
| Einmal-Passwort erfolgreich generiert und an Ihre E-Mail-Adresse versandt.                                                                                              |                  |
| Wenn Sie ein Einmal-Kennwort erhalten haben, können Sie dieses im folgenden Feld eingeben und das bestehende Konto übernehmen.                                          |                  |
| Abbrechen Konto übernehmen                                                                                                    |                  |
| Der Freistaat Thüringen in den sozial                                                                                                    | ilen Netzwerken: |
| Freistaat Thüringen                                                                                                    |                  |
| © Freistaat Thüringen Impressum Nutzungsbedingungen Datenschutz Barrierefreiheit Barrierefreiheitsmeldung Netiquette Markenhandbuch  Anach ober Online-Styleguide Suche | n 🖶 drucken      |

#### → Einmal-Kennwort aus E-Mail hier eintragen und auf "Konto übernehmen" klicken

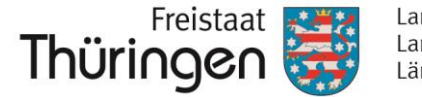

Landesamt für Landwirtschaft und Ländlichen Raum

#### Benutzername & Passwort (niedrige Vertrauensstufe)

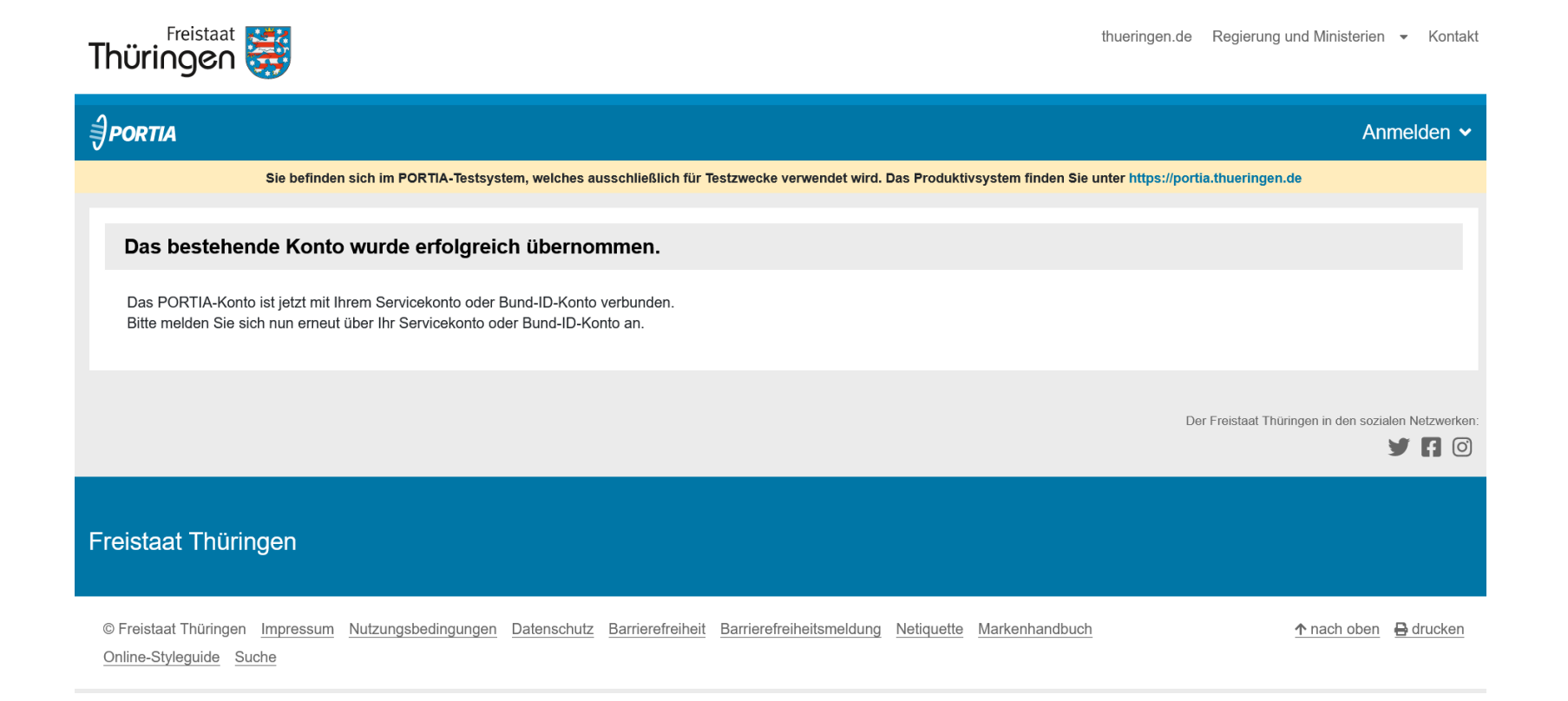

#### → Bestätigung über erfolgreiche Übernahme des bestehenden PORTIA-Kontos → Anschließend Anmeldevorgang an PORTIA mit dem BundID-Konto wiederholen um in den internen Bereich von PORTIA zu gelangen

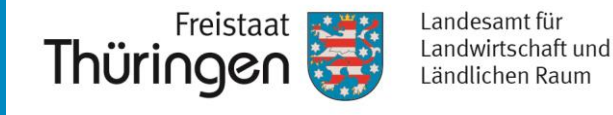

 $\rightarrow$  Bei allen Fragen rund um die Bedienung des PORTIA-Portals wenden Sie sich an die Hotline

#### ( **+49 361 574013-333**

oder senden Sie uns eine Nachricht über das Kontaktformular in PORTIA

| Thüringen                                                                   | thueringen.de Regierung und Ministerien + Kontakt                                    |
|-----------------------------------------------------------------------------|--------------------------------------------------------------------------------------|
| <i>∋portia</i>                                                              | Anmelden 🛩                                                                           |
| Sie befinden sich im PORTIA-Testsystem, welches ausschließlich für Testzwec | ke verwendet wird. Das Produktivsystem finden Sie unter https://portia.thueringen.de |
| Startseile > Kontakt                                                        |                                                                                      |
| Kontakt                                                                     |                                                                                      |
| PORTIA-Hotline                                                              |                                                                                      |
| <b>%</b> +49 361 574013-333                                                 |                                                                                      |
| Servicezeiten:<br>Mo-Do 8:00-15:00 Uhr, Fr 8:00-13:00 Uhr                   |                                                                                      |
| Kontaktformular                                                             | Nachname *                                                                           |
| Max                                                                         | Mustermann                                                                           |
| E-Mail •                                                                    | Betreff •                                                                            |
| max.mustermann@thüringen.de                                                 | Betreff                                                                              |
| DrohlemelFranen •                                                           |                                                                                      |
| + House Height                                                              |                                                                                      |
| Million 1                                                                   | ,<br>Hissale                                                                         |
| Hier Nachricht eingeben                                                     | Inimetes                                                                             |
|                                                                             | Datenschutzbestimmungen lesen                                                        |
|                                                                             |                                                                                      |
| di.                                                                         |                                                                                      |
| * Pflichtfeld                                                               |                                                                                      |
| Zurücksetzen C                                                              | Absenden →                                                                           |